# ΟΔΗΓΙΕΣ ΥΠΟΒΟΛΗΣ ΓΟΝΙΚΗΣ ΣΥΝΕΝΑΙΣΗΣ

Μετά την εγγραφή σας στην πλατφόρμα του «**38ου Πανελλήνιος** Μαθητικός Διαγωνισμός Χημείας - Ολυμπιάδα Χημείας 2025» θα πρέπει να συνδεθείτε σε αυτή με τους κωδικούς σας και να ακολουθήσετε τα επόμενα βήματα ώστε να μας καταθέσετε την «ΓΟΝΙΚΗ ΣΥΝΑΙΝΕΣΗ»

#### BHMA 1

|                                         |                                                  |                    |                                             |                |        | *         |                      | li panto  | n       |
|-----------------------------------------|--------------------------------------------------|--------------------|---------------------------------------------|----------------|--------|-----------|----------------------|-----------|---------|
| × • • • • • • • • • • • • • • • • • • • | Χαρτοφυλάκιο<br>Καρτοφυλάκιο χρήστη              |                    |                                             |                |        |           | ✓ Εγγ                | γραφή σε  | εξέτασι |
|                                         | )ι εξετάσεις μου                                 |                    | Το ημερολ                                   | ιόγιό μα       | U      |           |                      |           |         |
| ϒ Βασικές Επιλογές                      | Όλα τα εξετάσεις                                 | Αναζήτηση Q        |                                             |                | Φεβρ   | ουάριος : | 2025                 |           | ,       |
| 😰 Εξετάσεις                             | Fléraan                                          | EVÉOVELEC          | Κυριακή                                     | Δευτέρα        | Τρίτη  | Τετάρτη   | Πέμπτη               | Παρασκευή | Ιάββατο |
| Ει Εγχειρίδια                           |                                                  |                    |                                             |                |        |           |                      |           | 1       |
| ς Επικοινωνία                           | E.E.X.                                           | _                  | 2                                           | 3              | 4      | 5         | 6                    | 7         | 8       |
| Επιλουές Χούστη                         | <b>Εξέταση Α΄ Λυκείου</b> (TMA101)<br>Ε.Ε.Χ.     | 0                  | 9                                           | 10             | 11     | 12        | 13                   | 14        | 15      |
| Central Abian                           | Εμφανίζονται 1 έως 2 από 2 συνολικά αποτελέσματα | د <mark>ا</mark> ب | 16                                          | 17             | 18     | 19        | 20                   | 21        | 22      |
| c                                       | Οι τελευταίες μου ανακοινώσεις                   |                    | 23                                          | 24             | 25     | 26        | 27                   | 28        |         |
|                                         | - Δεν υπάρχουν πρόσφατες ανακοινώσεις -          |                    | <ul> <li>Προθεο</li> <li>Γενονός</li> </ul> | γία<br>τέτασος |        | :         | Γεγονός σ<br>Προσωπι | υστήματος |         |
|                                         |                                                  | περισσότερα        | Τα τελευτ                                   | aía uou        | unvúu  | 110       |                      |           |         |
|                                         |                                                  |                    | - Δεν υπι                                   | άρχουν τ       | τρόσφα | τα μηνύ   | ματα-                |           |         |
|                                         |                                                  |                    |                                             |                |        |           |                      | περιο     | σότερα  |
|                                         |                                                  |                    |                                             |                |        |           |                      |           |         |

Σε αυτό το βήμα βέβαια ο κάθε μαθητής θα βλέπει την τάξη στην οποία έχει εγγραφή για την εξέταση.

#### BHMA 2

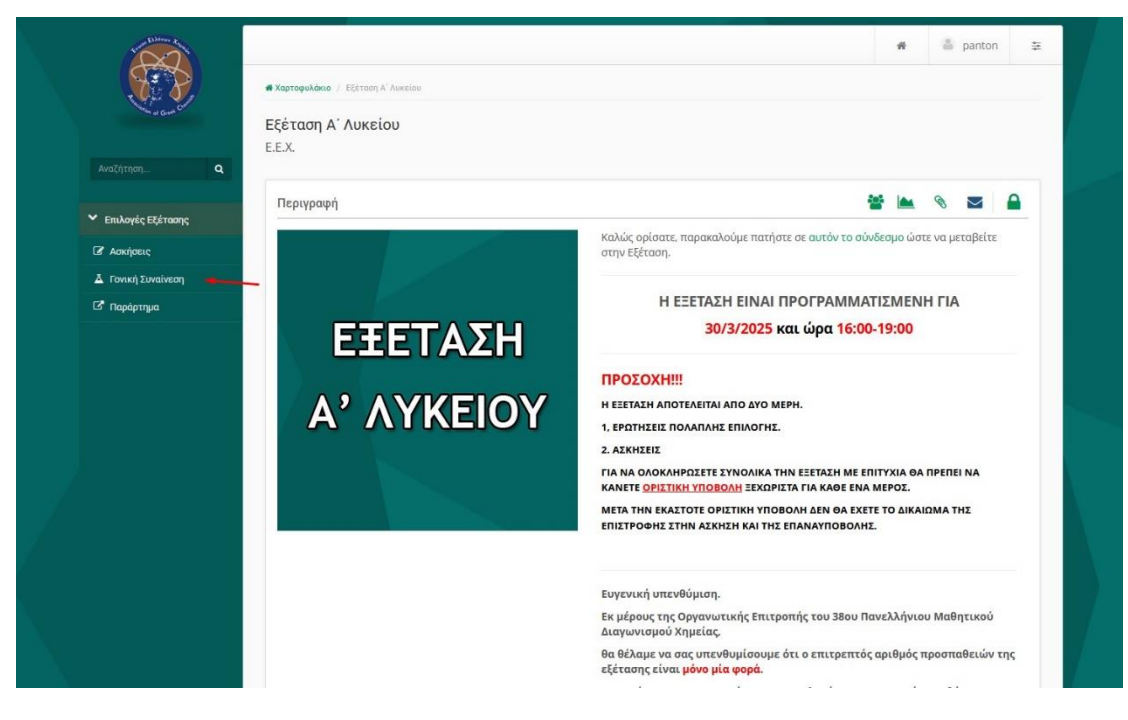

## BHMA 3

|                    |                                                      |                                               | #                                                                                        | 🚔 panton | ŧ |
|--------------------|------------------------------------------------------|-----------------------------------------------|------------------------------------------------------------------------------------------|----------|---|
| 8 B                | Καρτοφυλάκιο / Εξέταση Α' Αυκείου / Γονική Συναίνεση |                                               |                                                                                          |          |   |
| a Gate             | Εξέταση Α΄ Λυκείου                                   |                                               |                                                                                          |          | 0 |
| Αναζήτηση          | Γονική Συναίνεση                                     |                                               |                                                                                          |          |   |
|                    | Εμφάνισε 10 🗸 αποτελέσματα                           |                                               | Αναζή                                                                                    | ιτηση    | Q |
| Επιλογές Εξέτασης  |                                                      |                                               |                                                                                          |          |   |
| 🕼 Ασκήσεις         |                                                      |                                               |                                                                                          |          |   |
| 🛆 Γονική Συναίνεση | λεομική εργασια                                      |                                               | ΑναζητησηQ<br>Προθεσμία υποβολής * Έχει αποσταλεί Βαθμός<br>Χωρίς προθεσμία<br>« ( 1 > » |          |   |
| 🕑 Παράρτημα        | εμφανιζόνται τεως ταπό τουνολικά αποτελευματά        |                                               | e.                                                                                       |          | 2 |
|                    |                                                      |                                               |                                                                                          |          |   |
|                    |                                                      |                                               |                                                                                          |          |   |
|                    |                                                      |                                               |                                                                                          |          |   |
|                    |                                                      |                                               |                                                                                          |          |   |
|                    |                                                      |                                               |                                                                                          |          |   |
|                    |                                                      |                                               |                                                                                          |          |   |
|                    |                                                      |                                               |                                                                                          |          |   |
|                    |                                                      |                                               |                                                                                          |          |   |
|                    |                                                      |                                               |                                                                                          |          |   |
|                    |                                                      |                                               |                                                                                          |          |   |
|                    |                                                      |                                               |                                                                                          |          |   |
|                    | Powered by InterOPTICS SA — Open                     | eClass © 2003-2025 — Όροι Χρήσης— Πολιτική Απ | ορρήτου                                                                                  |          |   |

## BHMA 4

| 1 Alar                                                  |                                                                              |                                                                                                    | Ħ                        | 🌲 panton                  | 111     |  |  |  |  |
|---------------------------------------------------------|------------------------------------------------------------------------------|----------------------------------------------------------------------------------------------------|--------------------------|---------------------------|---------|--|--|--|--|
|                                                         | <ul> <li>Χαρτοφυλάκιο / Εξέταση Α΄ Λυ</li> <li>Εξέταση Α΄ Λυκείου</li> </ul> | Xaptopuldedo / Eleteon A' Austion / Town (Duraliston / Town (Duraliston                                                                                        |                          |                           |         |  |  |  |  |
| Αναζήτηση                                               | Γονική Συναίνεση                                                             |                                                                                                    |                          |                           |         |  |  |  |  |
|                                                         | Γονική Συναίνεση                                                             |                                                                                                    |                          | 🕈 Επιστρ                  | ιοφή    |  |  |  |  |
| <ul> <li>Επιλογές Εξέτασης</li> <li>Απτόστιο</li> </ul> | Στοιχεία εργασίας                                                            |                                                                                                    |                          |                           |         |  |  |  |  |
| Δ Γονική Συναίνεση                                      | Τίτλος:                                                                      | Γονική Συναίνεση<br>Αταιτείται ο έγκραφο αιρικατάθεσο («Έντιπο συμφίμεσο») του γουέα κοδεινόνο                                                                 |                          | ιέτονό του παιδι          | ιού     |  |  |  |  |
| Γ <sup>*</sup> Παράρτημα                                |                                                                              | του στον διαγμαιαμό. Παρκαλούνται οι γονείς όπως λάγου το <b>έντυπο συναί</b> νι<br>υποβάλλουν στην παρούσα ενότητα. Το μέγιστο μέγεθος υποβολής δεν πρέπει να | εσης, συμπλ<br>ξεπερνάει | ληρώσουν και<br>τα 12 MB. |         |  |  |  |  |
|                                                         |                                                                              |                                                                                                    |                          |                           |         |  |  |  |  |
|                                                         | Αρχείο:                                                                      | [Περιήγηση] Δεν επιλέχθηκε αρχείο.                                                                                                    |                          |                           |         |  |  |  |  |
|                                                         | Σχόλια:                                                                      |                                                                                                    |                          |                           |         |  |  |  |  |
| 7                                                       |                                                                              |                                                                                                    |                          |                           | 1.      |  |  |  |  |
|                                                         |                                                                              | Υποβολή Ακύρωση                                                                                                    |                          |                           |         |  |  |  |  |
|                                                         |                                                                              |                                                                                                    | Méy                      | ιστο μέγεθος αρχεία       | su: 12M |  |  |  |  |
|                                                         |                                                                              | Powered by InterOPTICS SA — Open eClass © 2003-2025 — Όροι Χρήσης — Πολιτική Απορρήτου                                                                         |                          |                           |         |  |  |  |  |

#### BHMA 5

| Ellines R                             |                                        |                                                                                                    |                                             | a panton                                     | ÷.         |  |
|---------------------------------------|----------------------------------------|----------------------------------------------------------------------------------------------------|---------------------------------------------|----------------------------------------------|------------|--|
| £\$                                   | 🕷 Χαρτοφυλάκιο 🥖 Εξέταση Α΄ Αυκε       | ίου / Γονική Συναίνεση / Γονική Συναίνεση                                                                                                    |                                             | puncon                                       | +          |  |
| Sound at Gran Car                     | Εξέταση Α΄ Λυκείου<br>Γονική Συναίνεση |                                                                                                    |                                             |                                              | 0          |  |
| Αναζήτηση Q                           | Γονική Συναίνεση                       |                                                                                                    |                                             | 🕈 Επιστρ                                     | οφή        |  |
| <ul> <li>Επιλογές Εξέτασης</li> </ul> | Στοιχεία εργασίας                      |                                                                                                    |                                             |                                              |            |  |
| 🕼 Ασκήσεις                            | Τίτλος:                                | Γονική Συναίνεση                                                                                                    |                                             |                                              |            |  |
| 👗 Γονική Συναίνεση                    | Baaunaanaán                            |                                                                                                    |                                             | utrout rou rou S                             | a h        |  |
| 🕼 Παράρτημα                           | περιγραφη:                             | Απαιτετική η εγγραφή συγκατώσεση (εεντικό συσανδετής), του γοσει-προεριού<br>του στον διαγγανισμός. Παρακαλούνται οι γονοτίς ήσταν άβθουν το δυντικό συναί<br>υποβάλλουν στην παρούσα ενότητα. Το μέγιστο μέγεθος υποβολής δεν πρέπει τ | α για τη σομ<br>νεσης, συμπ<br>να ξεπερνάει | μετοχή του πατο<br>ληρώσουν και<br>τα 12 MB. |            |  |
|                                       | Αρχείο:<br>Σχόλια:                     | Περήγηση) Έντυπο Συναίνεσης Γονέων,pdf                                                                                                    |                                             |                                              |            |  |
|                                       | ,                                      | Υποβολή Ακύρωση                                                                                                    |                                             |                                              | <u>II.</u> |  |
|                                       |                                        |                                                                                                    | Μέγ                                         | ιστο μέγεθος αρχεί                           | ou: 12M    |  |
|                                       |                                        | Powered by InterOPTICS SA — Open eClass © 2003-2025 — Όροι Χρήσης— Πολιτική Απορρήτου                                                                                                    |                                             |                                              |            |  |

Μετά την επιτυχημένη υποβολή θα δείτε την ακόλουθη οθόνη που θα επιβεβαιώνει ότι η υποβολή σας έχει ολοκληρωθεί με επιτυχία.

| to all the second second secon |                                              |                                                              | *                                             | a panton | #   |
|----------------------------------------------------------------------------------------------------|----------------------------------------------|--------------------------------------------------------------|-----------------------------------------------|----------|-----|
| E.S.                                                                                                    | 🟶 Χαρτοφυλάκιο / Εξέταση Α΄ Λυκείου / Γονική | <b>Συναίνεση</b> / Γονική Συναίνεση                          |                                               |          |     |
| This of Great Car                                                                                                    | Εξέταση Α΄ Λυκείου                           |                                                              |                                               |          | 0   |
|                                                                                                    | Γονική Συναίνεση                             |                                                              |                                               |          |     |
| Αναζήτηση <b>Q</b>                                                                                                    | 📀 Το ανέβασμα της εργασίας σας               | ολοκληρώθηκε με επιτυχία !                                   |                                               |          |     |
| <ul> <li>Επιλογές Εξέτασης</li> </ul>                                                                                                    |                                              |                                                              |                                               |          |     |
| 🕼 Ασκήσεις                                                                                                    | Γονική Συναίνεση                             |                                                              |                                               | 🕈 Επιστρ | οφή |
| 🛓 Γονική Συναίνεση                                                                                                    | Στοιγεία ερνασίας                            |                                                              |                                               |          |     |
| 🕑 Παράρτημα                                                                                                    | A II I                                       |                                                              |                                               |          |     |
|                                                                                                    | Τίτλος:                                      | Γονική Συναίνεση                                             |                                               |          |     |
|                                                                                                    | Περιγραφή:                                   | για τη συμι<br>: <b>σης,</b> συμπλ<br>ξεπερνάει <sup>-</sup> | μέτοχή του παιδι<br>ληρώσουν και<br>τα 12 MB. | .oů      |     |
|                                                                                                    | Στοιχεία υποβολής εργασίας                   |                                                              |                                               |          |     |
|                                                                                                    | Κατάσταση υποβολής εργασίας:                 | Η εργασία αυτή έχει ήδη υποβληθεί.                           |                                               |          |     |
|                                                                                                    | Βαθμός:                                      |                                                              |                                               |          |     |
|                                                                                                    | Σχόλια βαθμολογητή:                          |                                                              |                                               |          |     |
|                                                                                                    | Ημ/νία αποστολής:                            | σήμερα - 9:25 π.μ.                                           |                                               |          |     |
|                                                                                                    | Αρχείο:                                      | Έντυπο Συναίνεσης Γονέων.pdf                                 |                                               |          |     |
|                                                                                                    |                                              |                                                              |                                               |          |     |